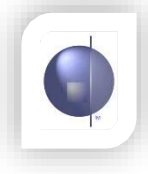

## **Assign Teachers to Assessment Items**

On the 'nReports Setup' menu, select 'Assign Teachers'.

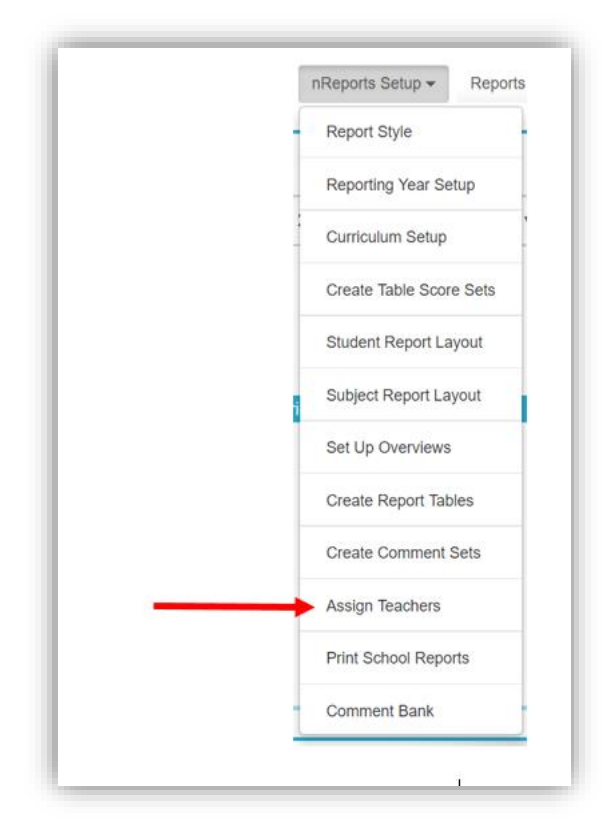

1. Tick the teacher you want to assign.

2

1

- 2. Tick the relevant homegroup/s that the teacher will be assessing.
- 3. Tick all the relevant curriculum areas for that teacher. Use the small arrows to expand the selections to assign individual items, if necessary. Click **Save**.

| Filter By Year Level All 🔻                 |               |   |   |            |             |   |                              | Filter By Home Group                            |    |   |   | • Preview Selecton |            |            |  |
|--------------------------------------------|---------------|---|---|------------|-------------|---|------------------------------|-------------------------------------------------|----|---|---|--------------------|------------|------------|--|
| Select Teacher And Home Group/Year Level 💡 |               |   |   |            |             |   | Available Assessment Items 😯 |                                                 |    |   |   | Assigned Items 😯   |            |            |  |
|                                            | Teachers      | ^ |   | Home Group | Year Levels | ^ | <b>e</b>                     | English                                         |    | • | ^ | Teacher            | Home Group | Year Level |  |
| 1                                          | Amanda White  |   | 1 | AW         | 2           |   |                              | English                                         |    |   |   |                    |            |            |  |
|                                            | Jo King       |   | • |            | 3           |   | <b>s</b>                     | Reading and Viewing<br>Writing                  |    |   |   |                    |            |            |  |
|                                            | Joseph Evans  |   |   | JE         | 6           |   | *                            | Speaking and Listening<br>English Table         |    |   |   |                    |            |            |  |
|                                            | Kelly Lang    |   |   | JK         | Prep        |   |                              | Skills                                          |    |   |   |                    |            |            |  |
|                                            | Peter Piper   |   |   | KL         | 4           |   | *<br>*                       | General Comment Set<br>What #name# has achieved |    |   |   |                    |            |            |  |
|                                            | Simon Bowring |   |   | PP         | 1           |   |                              | English as an Additional Langua                 | ge |   |   |                    |            |            |  |
|                                            | Tanya Tanner  |   |   | SB         | 5           |   |                              |                                                 |    |   |   |                    |            |            |  |

3

4

4. The column on the right-hand side will now be populated with the chosen assignments for that teacher.

| Filter By Year Level All 🔹                 |     |   |            |             |   |                              | Filter By Home Group All         |   |    |   | ¥                | Preview Select | on 🕜       |  |  |
|--------------------------------------------|-----|---|------------|-------------|---|------------------------------|----------------------------------|---|----|---|------------------|----------------|------------|--|--|
| Select Teacher And Home Group/Year Level 🕜 |     |   |            |             |   | Available Assessment Items 🕜 |                                  |   |    |   | Assigned Items ? |                |            |  |  |
| Teachers                                   | Î ( | • | lome Group | Year Levels | ^ |                              | English                          | ŀ |    |   | Teacher          | Home Group     | Year Level |  |  |
| Amanda White                               | (   |   | AW         | 2           |   |                              | English                          |   |    |   | Amanda White     | AW             | 2          |  |  |
| Jo King                                    | (   |   |            | 3           |   |                              | Reading and Viewing<br>Writing   |   |    | - |                  |                | -          |  |  |
| Joseph Evans                               | (   |   | JE         | 6           |   |                              | Speaking and Listening           |   | 11 | Ţ | English          |                |            |  |  |
| Kelly Lang                                 | (   |   | JK         | Prep        |   |                              | Skills                           |   | 11 | - | Mathematics      |                |            |  |  |
| Peter Piper                                | (   |   | KL         | 4           |   |                              | What #name# has achieved         |   | 11 |   | Amanda White     | AW             | 3          |  |  |
| Simon Bowring                              | (   |   | PP         | 1           |   |                              | English as an Additional Languag | e |    |   |                  |                |            |  |  |
| Tanya Tanner                               | (   |   | SB         | 5           |   |                              |                                  |   |    | - | English          |                |            |  |  |

Important Note: <u>NEVER</u> tick ALL Teachers and ALL homegroups at once. This will assign everyone to all classes and all assessment items and will create thousands of records that will have to be deleted.

Final Step:

Once teachers have been assigned and the reports are ready for teachers to enter data, go to the **Reporting Year Setup** page and click on **Data Entry.**